## 1. 選擇光譜區間:3700~900 cm<sup>-1</sup> 或區域

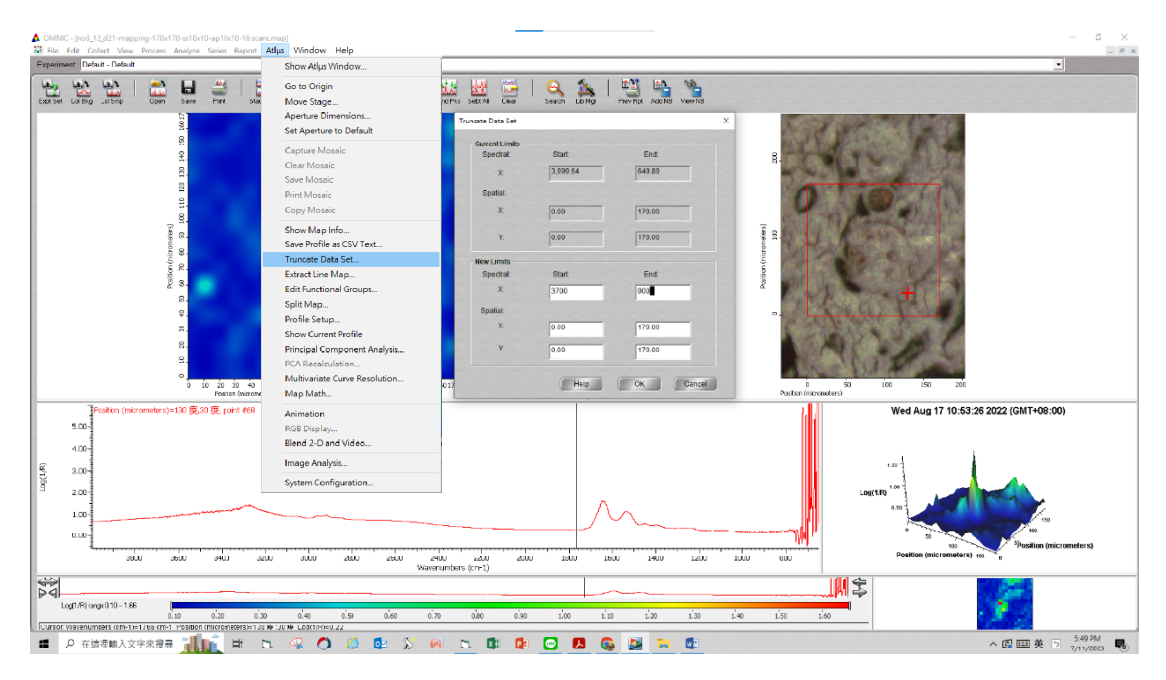

## 2. 進行 Auto Baseline Correction

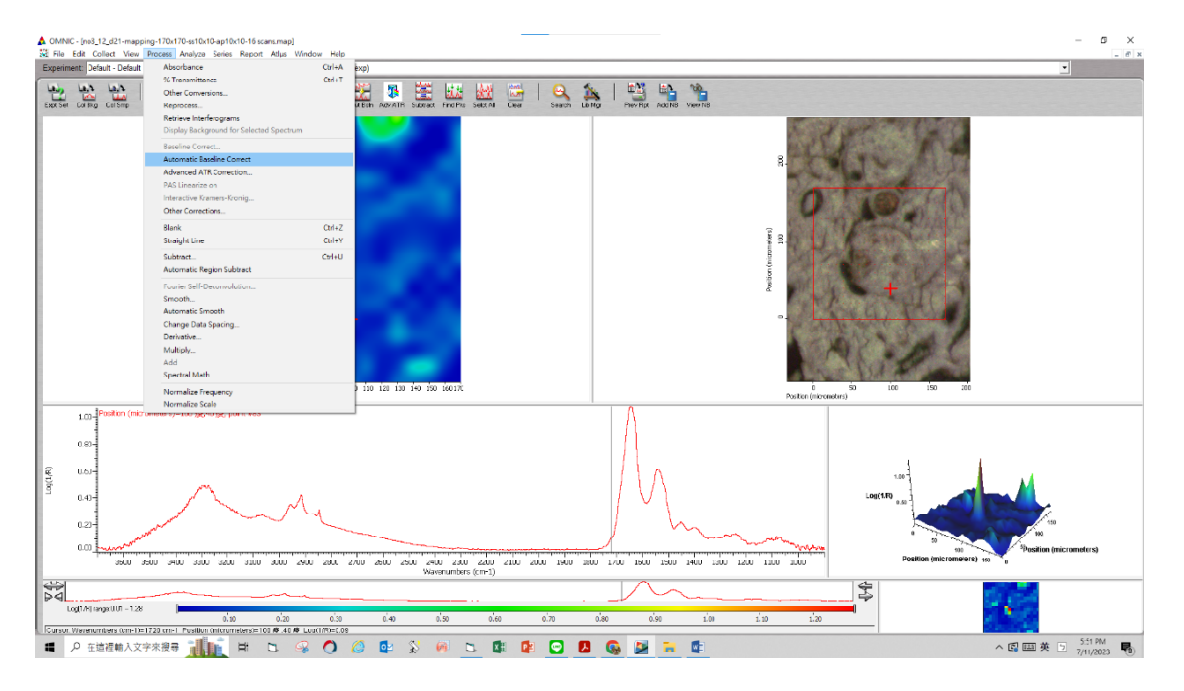

## 3. 點選 Profile Setup

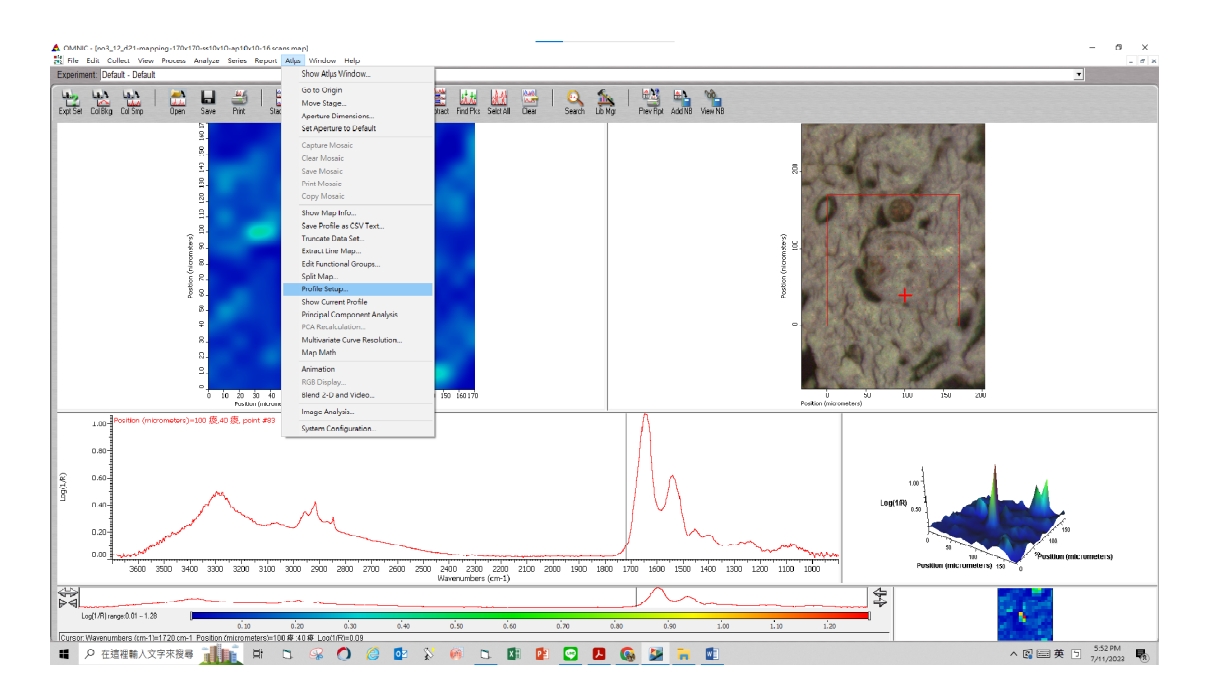

4. 點選 Profile type→Peak area or Peak Height of one/two →Create

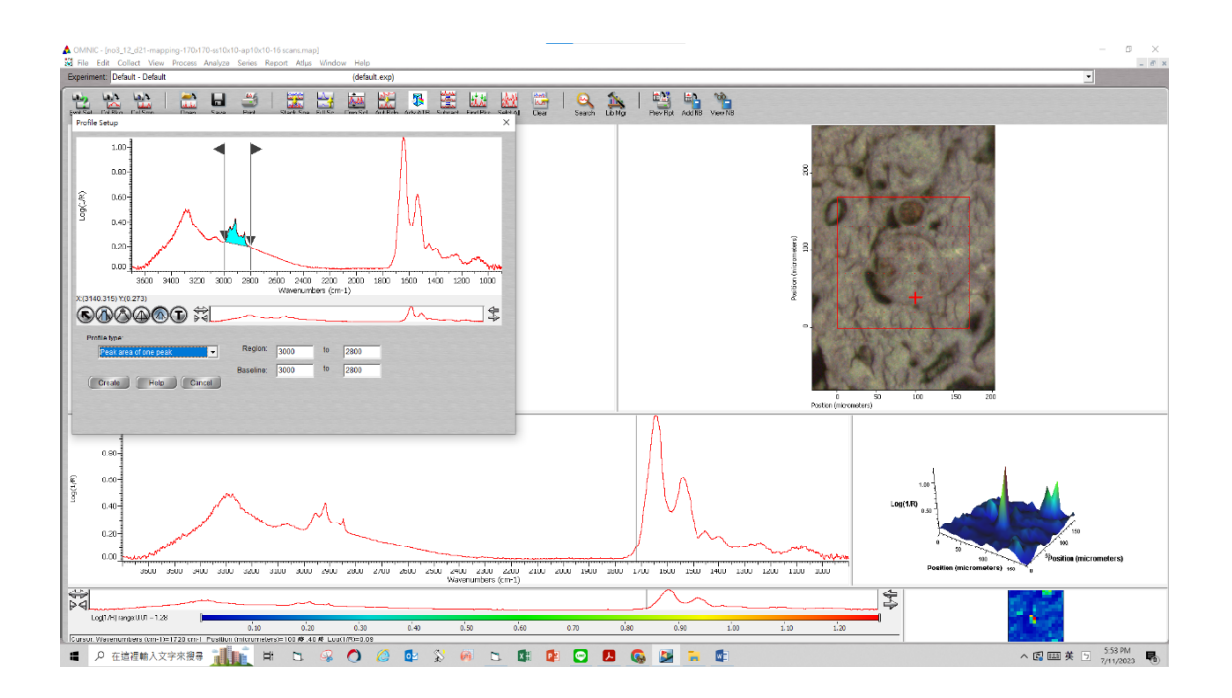

5. 點選 Save Profile as Csv Text...

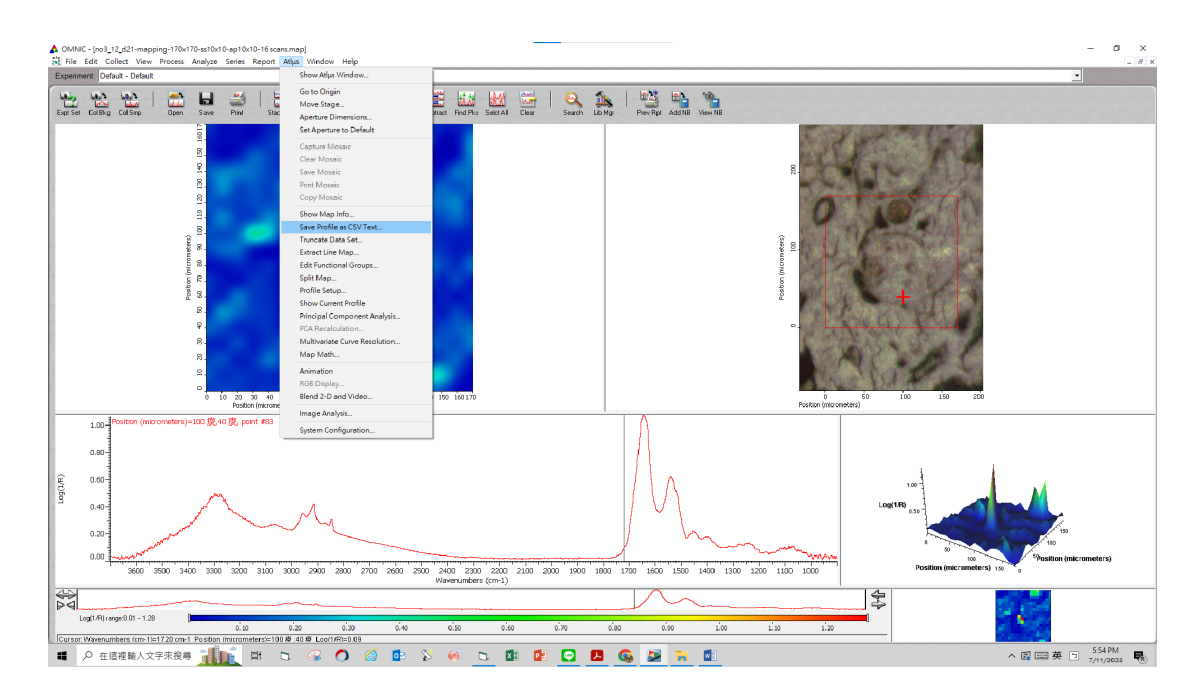

6. 輸入 Profile title→ "name"→OK

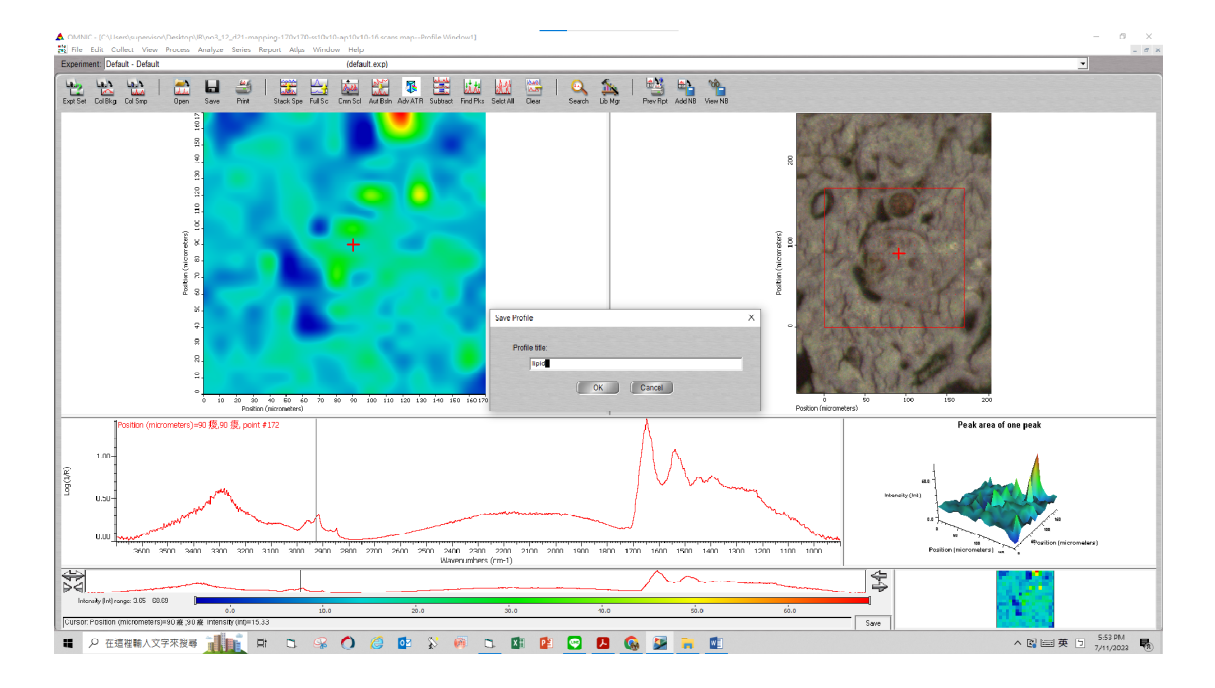

## 7. 以 VB 程式計算該區域的吸收度

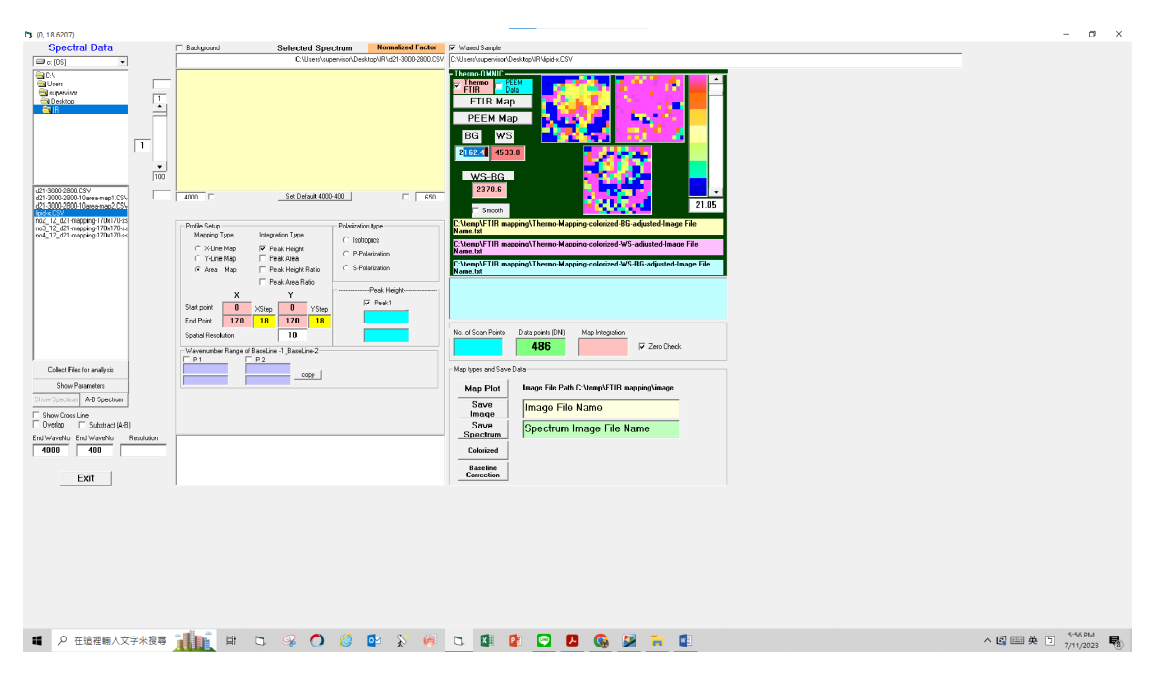